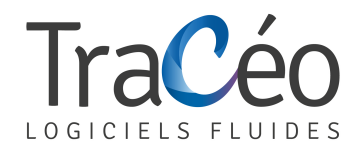

# Procédure d'installation AUTOFLUID pour Excel 2007

## 1) Cliquer sur le Bouton office

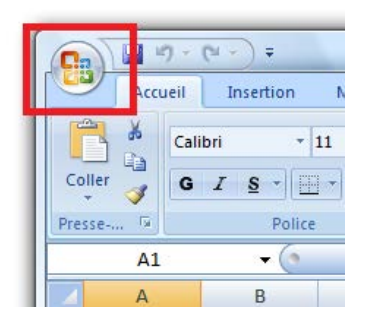

#### 2) Cliquer sur Options Excel

| Nouveau                  | Documents récents |
|--------------------------|-------------------|
|                          |                   |
| <u>Enregistrer</u>       |                   |
| Enregistrer <u>s</u> ous |                   |
| Imprimer >               |                   |
| ✓ Préparer               |                   |
| Envoyer 🔸                |                   |
| Pu <u>b</u> lier >       |                   |
| <u> </u>                 |                   |

 Cliquer sur Options avancées, et cocher Utiliser les séparateurs systèmes (Sauf en cas de machine virtuelle sous système MAC et préciser le point dans le séparateur de décimale)

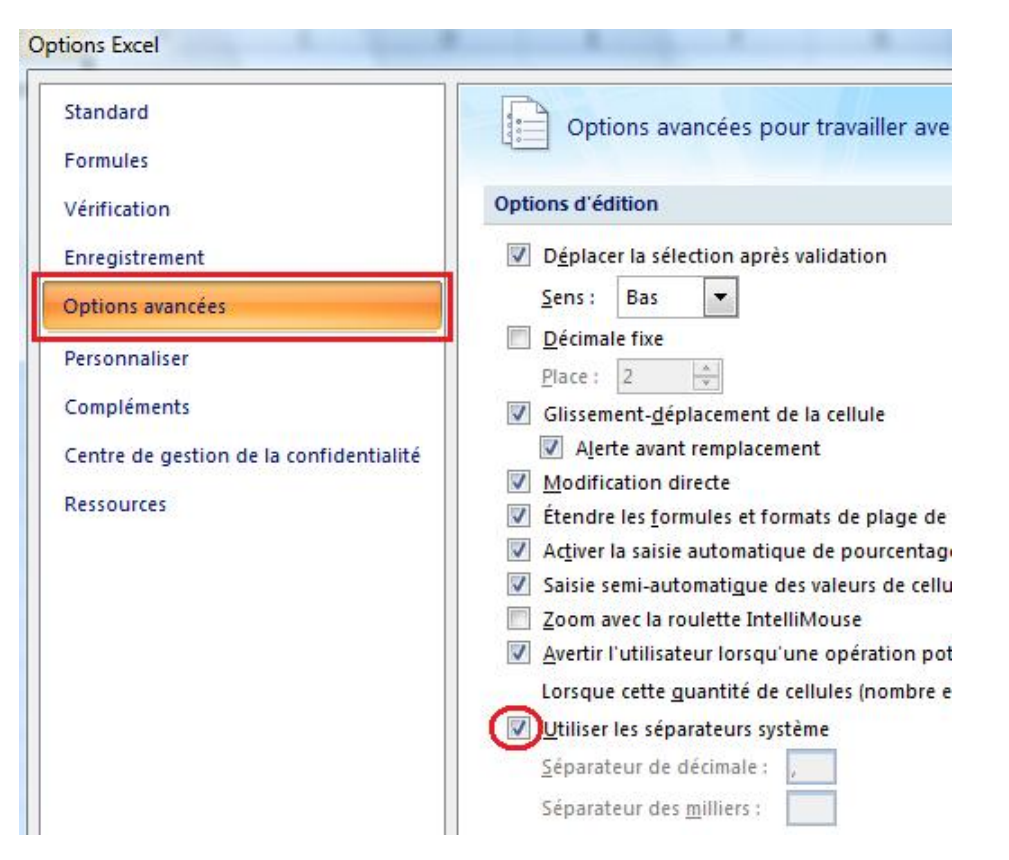

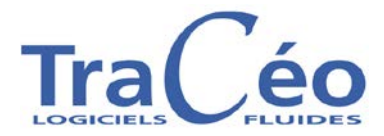

# autofluid2009

4) Cliquer sur Centre de gestion de confidentialité,

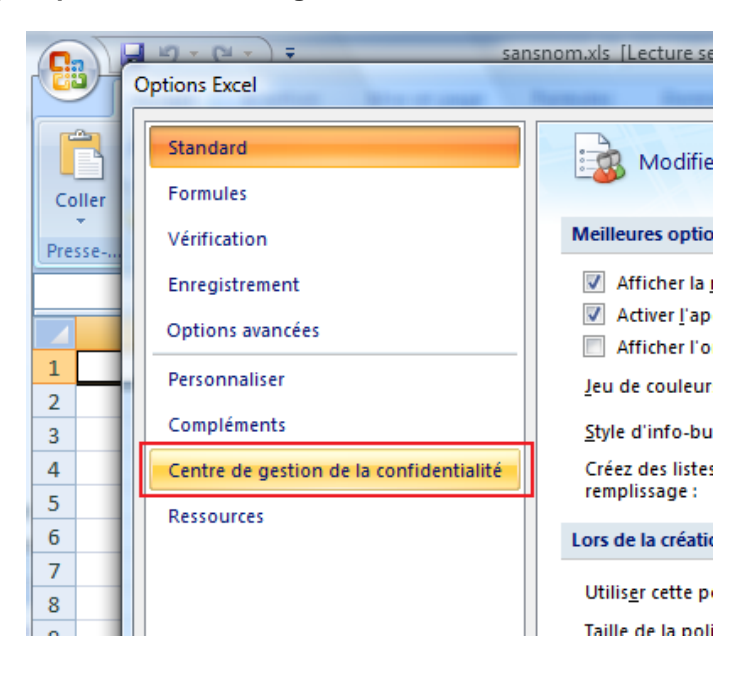

5) Cliquer sur Paramètres de centre de gestion de confidentialité...,

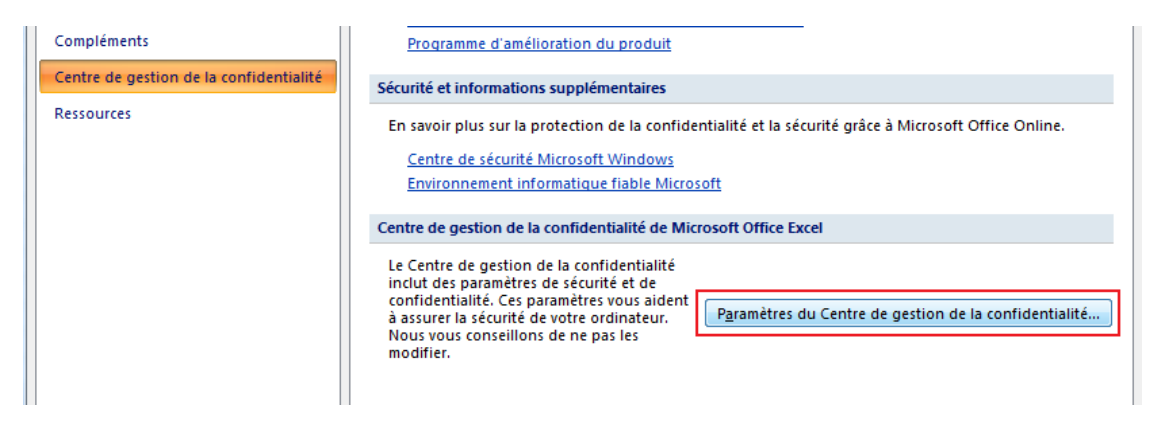

### 6) Cocher la case ci-dessous.

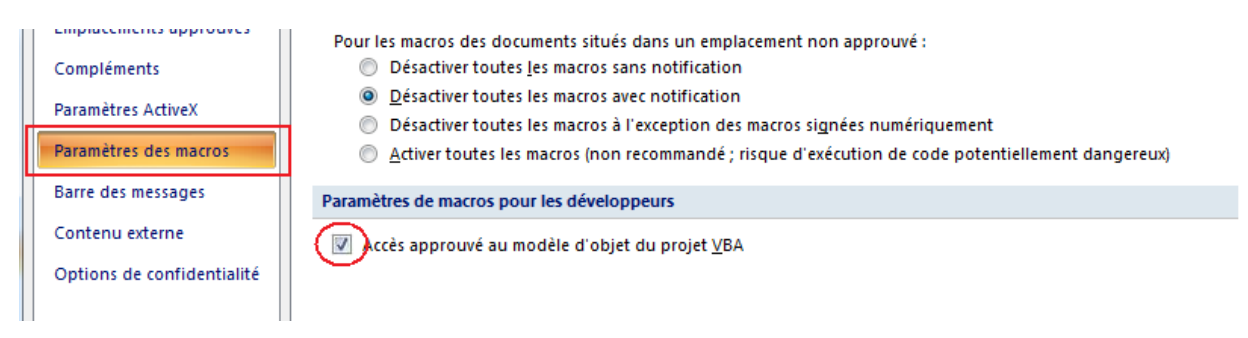